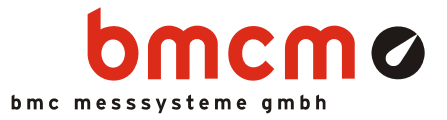

# PCIe-BASE

Mess- und Steuerungskarte (PCIe)

### Messen. Steuern. Regeln. Multifunktional.

Stationäre Messdatenerfassung in neuester Technologie: Die PCIe-BASE ist eine multifunktionale Mess- und Steuerungskarte, deren modularer Aufbau die individuelle und flexible Anpassung an eine Messanwendung garantiert.

### Modulares Konzept. Preis und Leistung selbst bestimmen.

Optimiert auf die jeweilige Messaufgabe können Messmodule ausgewählt werden, mit denen die zwei Steckplätze der PCIe-BASE bestückt werden. Dadurch bestimmt der Kunde die Leistung und damit auch den Preis seines Messsystems.

### Module: MAD. MDA. MCAN. Was darf es sein?

Eine Vielzahl von analogen Aufsteckmodulen sind erhältlich. Diese unterscheiden sich in der Anzahl der Ein- und Ausgänge, ihrer Auflösung und Abtastrate. Kombiniert man ein MAD-Modul mit einem CAN-Schnittstellenmodul sind Messungen analog und über die CAN-Schnittstelle zeitlich synchron möglich.

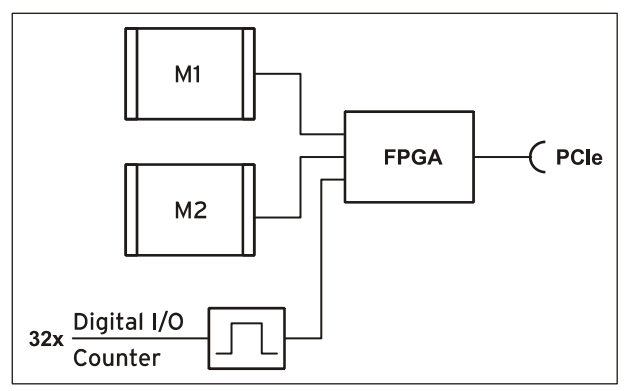

Funktionsschaltbild

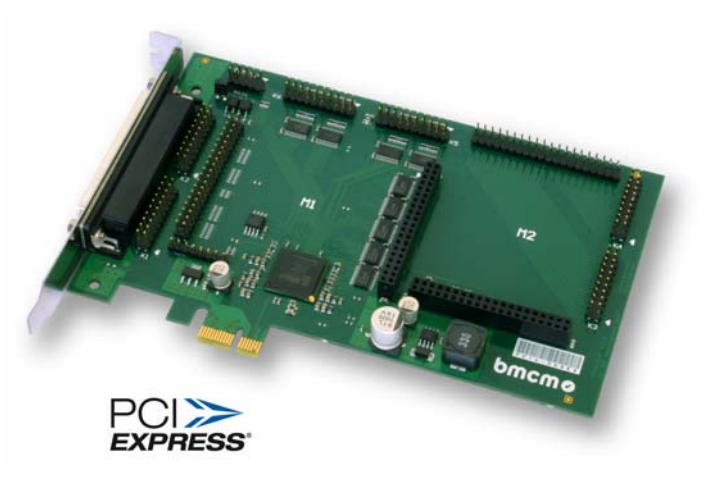

## 32 Digital I/O.1 Zähler.

Zur Erfassung und Steuerung digitaler Zustände sind 32 Digitalkanäle auf der PCIe-Grundplatine selbst bereits vorhanden. Die Richtung der beiden 16-Bit Ports wird über Software gesetzt. Ein Zähler, erreichbar über einen beliebigen Digitaleingang, ermöglicht die Erfassung von Zählimpulsen oder den Anschluss eines Inkrementalgebers.

### PCIe. Die Nase ganz vorn.

Ausgeführt im "PCIe x1"-Format kann die PCIe-BASE auf jedem PCIe-Steckplatz im PC installiert werden. Langfristig wird die extrem leistungsfähige Schnittstelle den Vorgänger "PCI" im PC völlig ersetzen. Durch ihre Plug&Play Fähigkeit wird die PCIe-Karte automatisch vom PC erkannt und die Installation stark vereinfacht.

## Alles Windows® oder was.

Die PCIe-BASE ist unter Windows<sup>®</sup> 7/XP einsetzbar. Die gesamte Software zur Installation und Programmierung (ActiveX Control) der Multifunktionskarte ist kostenlos inbegriffen.

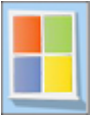

### NextView®4. Kostenlos testen.

Das Gerät wird von NextView®4, der Software für Messdatenerfassung und Analyse, unterstützt. Eine voll funktionsfähige 30-Tage-Testversion ist im Lieferumfang bereits enthalten. Damit lässt sich die Funktionalität der PCIe-BASE testen.

#### Modulkonzept 1

#### Übersicht 1.1

Die folgende Platinenansicht zeigt die Steckplätze M1 und M2, die mit analogen Messmodulen (MAD-Serie), analogen Steuerungsmodulen (MDA-Serie) oder einem CAN-Schnittstellenmodul (MCAN) bestückt werden können. Diese sind beliebig miteinander kombinierbar.

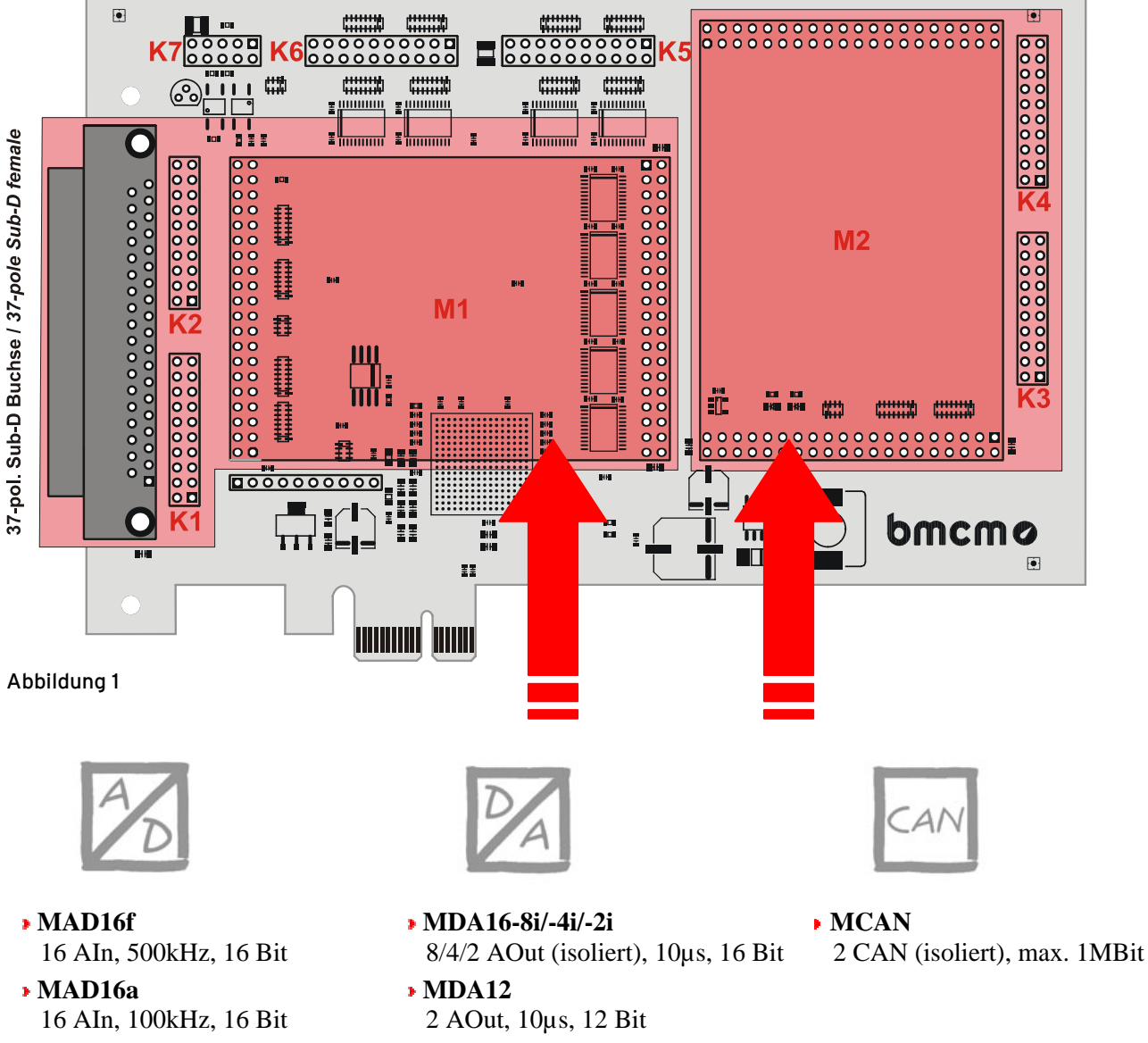

- MAD12a 16 AIn, 100kHz, 12 Bit
- MDA12-4
- 4 AOut, 10µs, 12 Bit

### 1.2 Modulsteckplätze M1 und M2

Die Leitungen von Steckplatz M1 sind an der 37-poligen Sub-D Buchse und den Stiftsteckern K1, K2 erreichbar.

Die Anschlüsse des zweiten Modulsteckplatzes M2 stehen an den Stiftsteckern K3, K4 zur Verfügung.

Mit der Zusatzoption ZUKA16 (s. Kap. 5) werden die Kanäle von Steckplatz M2 auf eine weitere 37-polige Sub-D Buchse nach außen geführt (Leitung 1 (farbig) von ZUKA16 mit Pin 1 des Stiftsteckers K3 verbinden (rechteckiges Pad), 2. Stecker parallel dazu auf K4).

Die folgende Grafik veranschaulicht die Anschlussbelegung der Steckplätze M1 und M2 auf der PCIe-BASE:

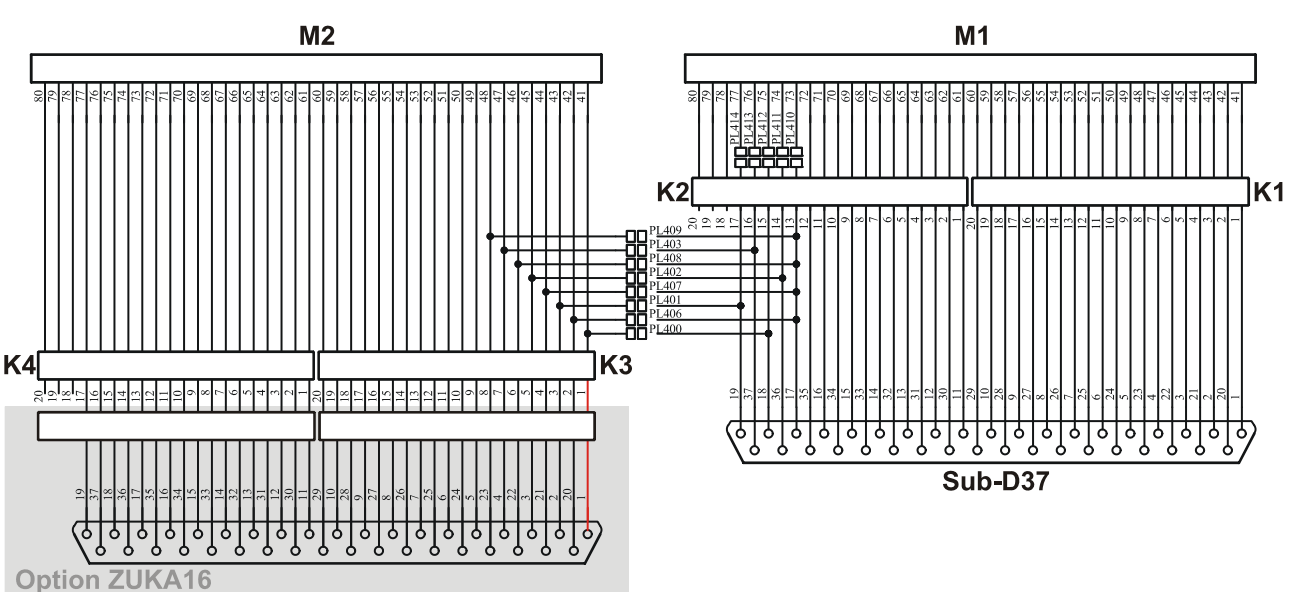

#### 1.2.1 Strommessung

Analogeingangsmodule (MAD) auf Steckplatz M1 können auch zur Strommessung verwendet werden. Der Anschluss von Stromshunts (z. B. ZU-CS250R) erfolgt an den 20-poligen Stiftleisten K1 und K2, indem der Pin des jeweiligen Analogeingangs mit dem gegenüberliegenden Massepin durch einen Widerstand (Stromshunt) verbunden wird.

#### 1.2.2 Herausleiten der Anschlüsse von M2 auf Sub-D37

Durch Schließen der Lötbrücken PL400-403 und PL406-409 und gleichzeitiges Öffnen von PL 410-414 auf der Platinenunterseite der PCIe-BASE werden die ersten 4 Kanäle eines Analogmoduls (MAD/MDA) auf dem Steckplatz M2 zur 37-poligen Sub-D Buchse herausgeführt, so dass sie direkt von außen verfügbar sind.

| Leitung        | Lötbrücke          |       | MAD   | MDA       | Pin | Sub- |
|----------------|--------------------|-------|-------|-----------|-----|------|
| M2             | zu                 | offen | (se)  |           | K2  | D37  |
| 41             | 400                | 412   | AIn 1 | AOut1     | 15  | 18   |
| 43             | 401                | 414   | AIn 2 | AOut2     | 17  | 19   |
| 45             | 402                | 411   | AIn 3 | $AOut3^*$ | 14  | 36   |
| 47             | 403                | 413   | AIn 4 | $AOut4^*$ | 16  | 37   |
| 42, 44, 46, 48 | 406, 407, 408, 409 | 410   | AGND  |           | 13  | 17   |

\* nicht: MDA12, MDA16-2i

● AGND

K1: 10 0

Shunt

8

007

0 0 3

2 0 0 1

<u>•</u> • 5

Aln 4

Aln 3 Aln 2

Aln 1

PL403 PL402 PL401

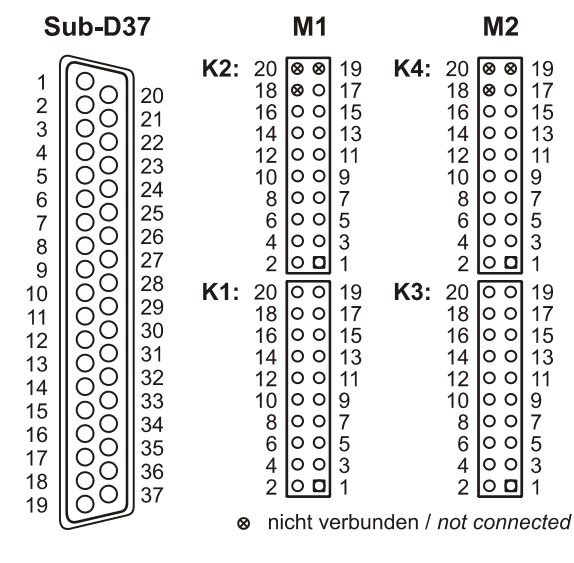

## Ð

- Kanäle von MCAN-Modulen auf M2 sind über die Sub-D37 Buchse nicht erreichbar!
- Nur single-ended angeschlossene Analogeingänge können herausgeleitet werden.
- Der zugehörige Masseanschluss für die herausgeführten Analogkanäle ist nur an Pin 17 erreichbar. •

#### 1.3 Anschlussbelegungen der Modulsteckplätze

Analogeingänge eines MAD-Moduls lassen sich single-ended (se) als auch differentiell (diff) verwenden.

| STECKPLATZ M1          |                 | ME       | SS- und STEU | STECKPLATZ M2         |          |                     |                 |
|------------------------|-----------------|----------|--------------|-----------------------|----------|---------------------|-----------------|
| Sub-D37<br>(PCIe-BASE) | Stecker/<br>Pin | MAD (se) | MAD (diff)   | MDA                   | MCAN     | Sub-D37<br>(ZUKA16) | Stecker/<br>Pin |
| 1                      | K1/ 1           | AIn 1    | +AIn 1       | AOut 1                | -        | 1                   | K3/ 1           |
| 2                      | K1/ 3           | AIn 2    | +AIn 2       | AOut 2                | CAN1 L   | 2                   | K3/ 3           |
| 3                      | K1/ 5           | AIn 3    | +AIn 3       | AOut 3 <sup>**</sup>  | CAN1 GND | 3                   | K3/ 5           |
| 4                      | K1/ 7           | AIn 4    | +AIn 4       | AOut 4 <sup>**</sup>  | -        | 4                   | K3 / 7          |
| 5                      | K1/9            | AIn 5    | +AIn 5       | AOut 5***             | -        | 5                   | K3/ 9           |
| 6                      | K1/11           | AIn 6    | +AIn 6       | AOut 6 <sup>***</sup> | -        | 6                   | K3/11           |
| 7                      | K1/13           | AIn 7    | +AIn 7       | AOut 7 <sup>***</sup> | CAN2 H   | 7                   | K3/13           |
| 8                      | K1/15           | AIn 8    | +AIn 8       | AOut 8 <sup>***</sup> | -        | 8                   | K3/15           |
| 9                      | K1/17           | AIn 9    | -AIn 1       | -                     | CAN2 5V  | 9                   | K3/17           |
| 10                     | K1/19           | AIn 10   | -AIn 2       | -                     | -        | 10                  | K3/19           |
| 11                     | K2/ 1           | AIn 11   | -AIn 3       | -                     | -        | 11                  | K4/ 1           |
| 12                     | K2/ 3           | AIn 12   | -AIn 4       | -                     | -        | 12                  | K4/ 3           |
| 13                     | K2/ 5           | AIn 13   | -AIn 5       | -                     | -        | 13                  | K4/ 5           |
| 14                     | K2/ 7           | AIn 14   | -AIn 6       | -                     | -        | 14                  | K4/ 7           |
| 15                     | K2/ 9           | AIn 15   | -AIn 7       | -                     | -        | 15                  | K4/ 9           |
| 16                     | K2/11           | AIn 16   | -AIn 8       | -                     | -        | 16                  | K4/11           |
| 17*                    | K2/13           | -        | -            | -                     | -        | 17                  | K4/13           |
| 18*                    | K2/15           | -        | -            | -                     | -        | 18                  | K4/15           |
| 19*                    | K2/17           | -        | -            | -                     | -        | 19                  | K4/17           |
| 20                     | K1/2            | AGND     | -            | AGND                  | -        | 20                  | K3/ 2           |
| 21                     | K1/4            | AGND     | -            | AGND                  | CAN1 H   | 21                  | K3/ 4           |
| 22                     | K1/ 6           | AGND     | -            | AGND <sup>**</sup>    | -        | 22                  | K3/ 6           |
| 23                     | K1/8            | AGND     | -            | AGND <sup>**</sup>    | CAN1 5V  | 23                  | K3/ 8           |
| 24                     | K1/10           | AGND     | -            | AGND <sup>***</sup>   | -        | 24                  | K3/10           |
| 25                     | K1/12           | AGND     | -            | AGND <sup>***</sup>   | CAN2 L   | 25                  | K3/12           |
| 26                     | K1/14           | AGND     | -            | AGND <sup>***</sup>   | CAN2 GND | 26                  | K3/14           |
| 27                     | K1/16           | AGND     | -            | AGND <sup>***</sup>   | -        | 27                  | K3/16           |
| 28                     | K1/18           | AGND     | -            | -                     | -        | 28                  | K3/18           |
| 29                     | K1/20           | AGND     | -            | -                     | -        | 29                  | K3/20           |
| 30                     | K2/2            | AGND     | -            | -                     | -        | 30                  | K4/ 2           |
| 31                     | K2/4            | AGND     | -            | -                     | -        | 31                  | K4/4            |
| 32                     | K2/ 6           | AGND     | -            | -                     | -        | 32                  | K4/ 6           |
| 33                     | K2/ 8           | AGND     | -            | -                     | -        | 33                  | K4/ 8           |
| 34                     | K2/10           | AGND     | -            | -                     | -        | 34                  | K4/10           |
| 35                     | K2/12           | AGND     | -            | -                     | -        | 35                  | K4/12           |
| 36*                    | K2/14           | -        | -            | -                     | -        | 36                  | K4/14           |
| 37*                    | K2/16           | -        | -            | -                     | -        | 37                  | K4/16           |

ggf. geänderte Belegung, falls Analogkanäle des 2. Steckplatzes herausgeführt sind (s. Kap. 1.2.2)

\*\*\* nicht: MDA12, MDA16-2i \*\*\*\* nur MDA16-8i

## 2 Digitalkanäle

Die PCIe-BASE besitzt zwei Digitalports mit je 16 Ein- oder Ausgängen, deren Richtung in 8-er Gruppen umschaltbar ist. Die Anschlüsse sind auf der Platine jeweils als 20-poliger Pfostenstecker (s. Abbildung 1, S. 2) ausgeführt.

- Stiftstecker K6 => Port A, Leitung 1..16
- Stiftstecker K5 => Port B, Leitung 1..16
- 0
- Die Digitalkanäle sind mit seriellen Widerständen geschützt.
- Beim Einschalten des PCs wird Port A auf Eingang, Port B auf Ausgang gesetzt.

Mit der Zusatzoption ZUKA16 (s. Kap. 5) werden die Digitalkanäle auf eine weitere 37-polige Sub-D Buchse nach außen geführt (Leitung 1 (farbig) von ZUKA16 mit Pin 1 des Stiftsteckers K5 verbinden (rechteckiges Pad), 2. Stecker parallel dazu auf K6).

Die Grafik rechts zeigt die Verbindung der Stiftleisten K5, K6 mit der Sub-D37 eines ZUKA16:

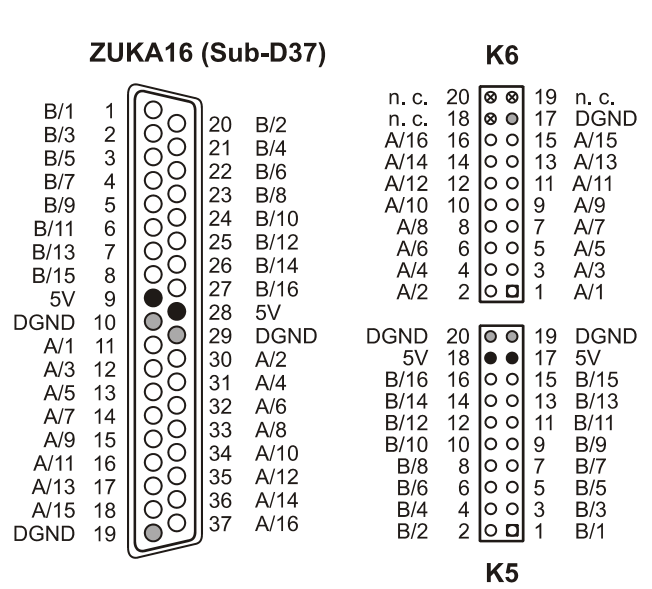

- 5V Hilfsspannung / 5V auxiliary voltage
- digitale Masse / digital ground
- ⊗ nicht verbunden / not connected

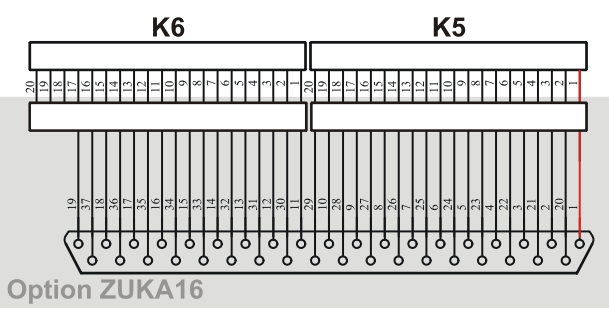

### 2.1 5V Hilfsspannung

Die PCIe-BASE stellt an Pin 17, 18 der Stiftleiste K5 eine Hilfsspannung (z. B. zur Sensorspeisung) zur Verfügung. Der 5V DC Ausgang (100mA) ist mit einer Sicherung (Multifuse) abgesichert. Bei Überlastung genügt es die Stromzufuhr zu unterbrechen (PC ausschalten oder Verbraucher entfernen). Nach ca. 1min. hat sich die Multifuse regeneriert.

### 2.2 Pinbelegung

Die folgende Tabelle zeigt die Anschlussbelegung der Stiftleisten K5, K6 und der 37-poligen Sub-D Buchse des ZUKA16, an denen die Digitalleitungen erreichbar sind:

| Port/<br>Leitung | Sub-D37<br>(ZUKA16) | Stecker /<br>Pin | Port/<br>Leitung | Sub-D37<br>(ZUKA16) | Stecker /<br>Pin | \$ |
|------------------|---------------------|------------------|------------------|---------------------|------------------|----|
| B/1              | 1                   | K5 / 1           | A/1              | 11                  | K6/ 1            |    |
| B/2              | 20                  | K5/2             | A/2              | 30                  | K6/2             |    |
| B/3              | 2                   | K5/3             | A/3              | 12                  | K6/3             |    |
| B/4              | 21                  | K5 / 4           | A/4              | 31                  | K6/4             |    |
| B/5              | 3                   | K5 / 5           | A/5              | 13                  | K6/5             |    |
| B/6              | 22                  | K5/6             | A/6              | 32                  | K6/6             |    |
| B/7              | 4                   | K5 / 7           | A/7              | 14                  | K6/7             |    |
| B/8              | 23                  | K5 / 8           | A/8              | 33                  | K6/8             |    |
| B/9              | 5                   | K5/9             | A/9              | 15                  | K6/9             |    |
| B/10             | 24                  | K5 / 10          | A/10             | 34                  | K6 / 10          |    |
| B/11             | 6                   | K5 / 11          | A/11             | 16                  | K6/11            |    |
| B/12             | 25                  | K5 / 12          | A/12             | 35                  | K6 / 12          |    |
| B/13             | 7                   | K5 / 13          | A/13             | 17                  | K6 / 13          |    |
| B/14             | 26                  | K5 / 14          | A/14             | 36                  | K6 / 14          |    |
| B/15             | 8                   | K5 / 15          | A/15             | 18                  | K6 / 15          |    |
| B/16             | 27                  | K5 / 16          | A/16             | 37                  | K6/16            |    |

| Sonstiges | Sub-D37<br>(ZUKA16) | Stecker /<br>Pin |
|-----------|---------------------|------------------|
| 5V        | 9                   | K5 / 17          |
| 5V        | 28                  | K5 / 18          |
| DGND      | 10                  | K5 / 19          |
| DGND      | 29                  | K5 / 20          |
| DGND      | 19                  | K6 / 17          |
| n. c.     | -                   | K6 / 18          |
| n. c.     | -                   | K6/19            |
| n. c.     | -                   | K6 / 20          |

### 2.3 Zähler

Die PCIe-BASE besitzt einen 32-Bit Zähler, der den Anschluss eines Inkrementalgebers unterstützt. Der Anschluss eines Zählers bzw. Inkrementalgebers und ggf. externen Zählerresets erfolgt an beliebigen Digitalleitungen (s. a. Kap. 3.1.4).

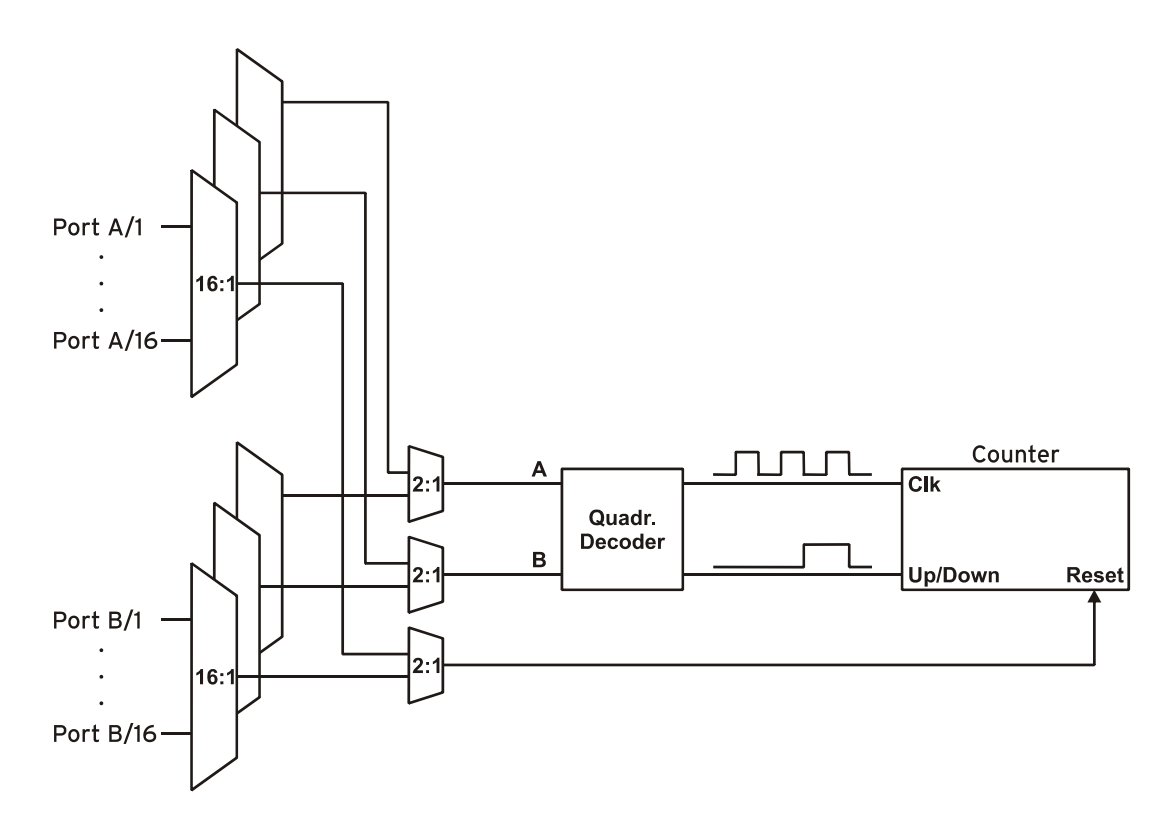

Die PCIe-BASE zählt die Anzahl der am Anschluss für das Signal A eingehenden Impulse (max. 16MHz). Ist der max. Zählbereich von 32 Bit erreicht, beginnt der Zähler wieder bei 0. Bei Anschluss eines externen Zählerresets kann der Zähler jederzeit auf 0 zurückgesetzt werden.

Im Vergleich zu einem Zähler berücksichtigen Inkrementalgeber die Zählrichtung, indem sie ein zweites phasenversetztes Signal dekodieren.

Um die Zählfunktion zu aktivieren, müssen die entsprechenden Digitalleitungen der PCIe-BASE softwareseitig auf Zählerbetrieb programmiert werden.

| Funktion                | Beschreibung               | max. Impulsfrequenz | Anschluss          | belegte Digitalpins |
|-------------------------|----------------------------|---------------------|--------------------|---------------------|
| Zähler                  | Zählen 个                   | 16MHz               | Signal A           | 1                   |
| Inkrementalgebermessung | Zählen $\wedge \downarrow$ | 4MHz                | Signal A, Signal B | 2                   |
| Zählerreset             | Zähler auf 0 setzen        | -                   | Reset              | 1                   |

# Ð

- Damit die Zählereingänge nicht gegen die Digitalausgänge der PCIe-BASE treiben, muss der jeweilige Digitalport auf Eingang gestellt sein.
- Weitere Informationen zum Anschluss Ihres Inkrementalgebers entnehmen Sie bitte den entsprechenden Herstellerhinweisen.

## 3 Anschaltbeispiele

Bei den Beispielen erfolgt der Signalanschluss immer an Port A, Leitung 1 (Pin 11). Zuvor jedoch muss der entsprechende Digitalkanal auf Eingang (s. Kap. 3.1) bzw. Ausgang (s. Kap. 3.2) geschaltet sein.

### 3.1 Anschaltbeispiele für digitale Eingänge

Der Pulldown Widerstand von 3,9k $\Omega$  zieht den Eingang auf low, wenn dort keine Spannung anliegt.

#### 3.1.1 Anschluss eines Optokopplers

Einen optimalen Schutz bieten Optokoppler an jeder Eingangsleitung. Damit ist es möglich, höhere Spannungen zu erfassen und das Gerät vor Zerstörung zu schützen.

Bitte beachten Sie diesbezüglich auch Applikationsbeispiele des verwendeten Optokopplers.

O

Von bmcm sind Optokopplerplatinen mit 8 oder 16 Eingängen erhältlich.

#### 3.1.2 Anschluss eines Tasters/ Schalters

Bei der Auswahl des Tasters unbedingt auf einen Entprellschutz achten, da sonst mehrere Impulse erfasst werden können.

Der 3,9k $\Omega$  Pulldown Widerstand ist zwingend nötig, um ein definiertes Low Signal zu erzeugen!

### 3.1.3 Anschluss eines Spannungsteilers

Bei Anschluss einer Gleichspannung größer als 5V muss ein **Spannungsteiler** verwendet werden, damit maximal 5V am Eingang des Geräts anliegen. Bei Überschreiten der 5V Eingangsspannung können Schäden am Gerät entstehen.

Das Verhältnis der zu verwendenden Widerstände berechnet sich nach folgender Formel:

$$U/U_1 = (R_1 + R_2)/R_1$$

Es genügt auch eine geringere Eingangsspannung ( $high \ge 3V$ ).

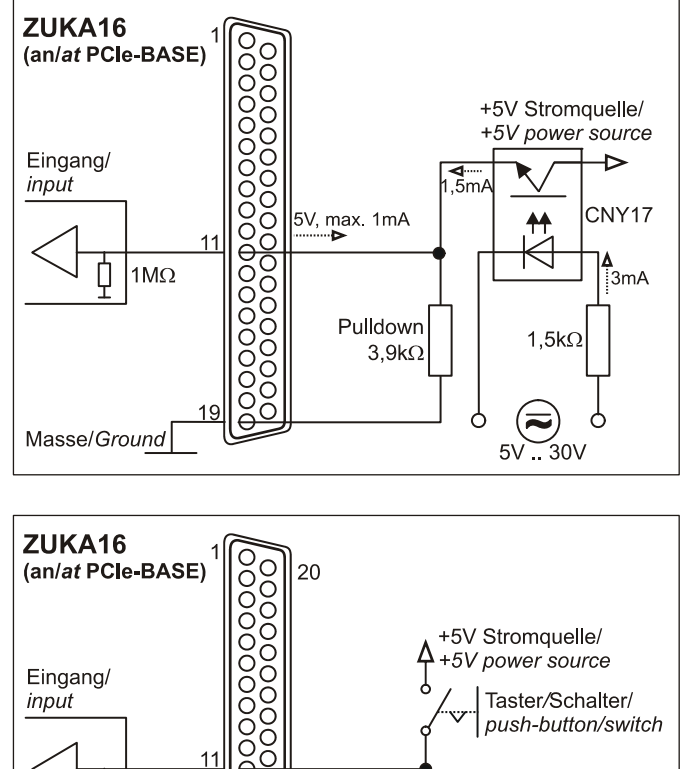

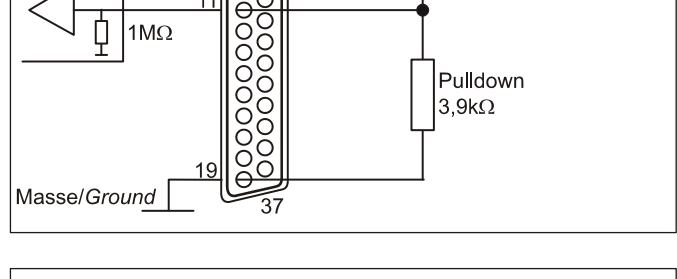

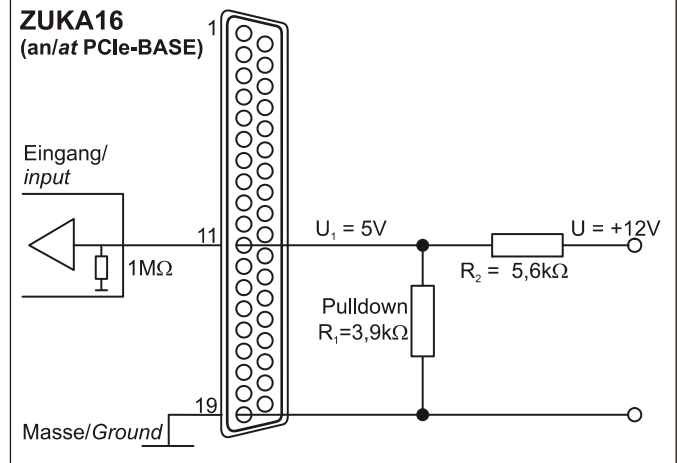

#### 3.1.4 Anschluss eines Zählers / Inkrementalgebers

Der Anschluss von Signal A, Signal B und Reset ist an beliebigen Digitalleitungen möglich.

Wird der maximale Zählerstand erreicht (2<sup>32</sup>-1), wird der Zähler zurückgesetzt und beginnt wieder bei Null.

# 0

Achten Sie darauf, dass die entsprechenden Digitalleitungen auf Zählerbetrieb gestellt sind.

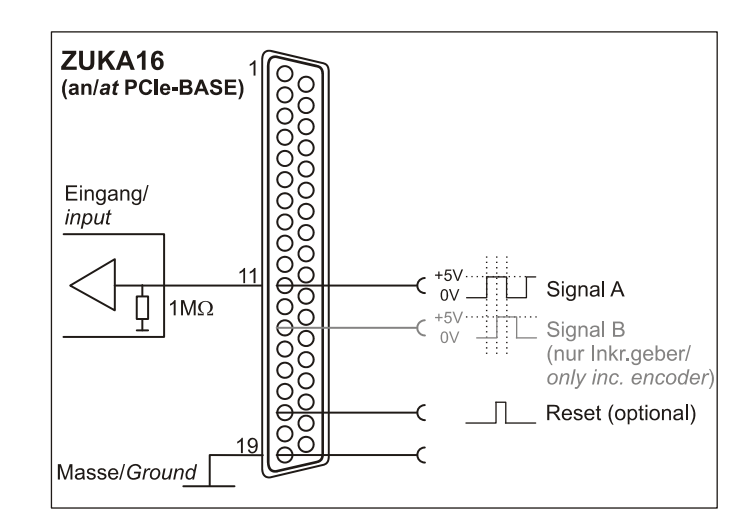

### 3.2 Anschaltbeispiele für digitale Ausgänge

Serielle Widerstände in den Ausgangsleitungen begrenzen den Strom und schützen das Gerät vor Zerstörung.

### 3.2.1 Anschluss einer Leuchtdiode

Es können nur sogenannte Low-Current-Leuchtdioden verwendet werden, da nur diese bereits bei einem Strom von 1mA leuchten.

Bitte achten Sie auch unbedingt auf den unter den technischen Daten genannten Gesamtstrom (s. Kap. 7).

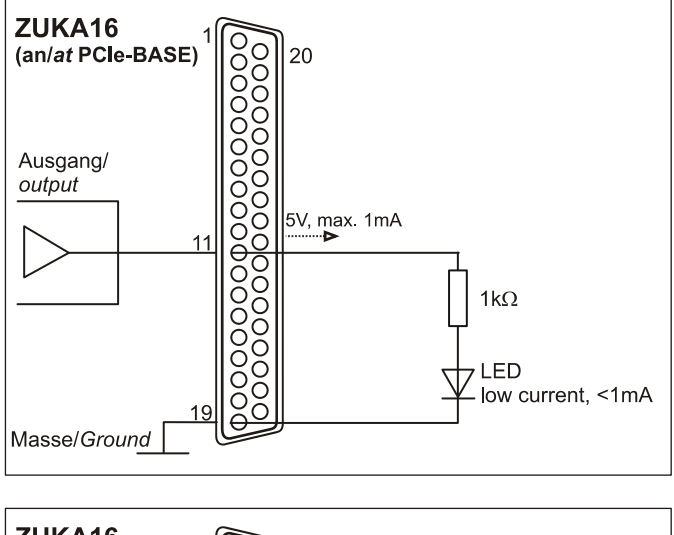

### 3.2.2 Anschluss eines Relais

Um höhere Ströme zu schalten, ist ein angeschlossenes Relais ideal. Da die Erregerspule des Relais einen höheren Strom benötigt, als das Messsystem an einer Leitung zur Verfügung stellt, ist ein Transistor vorgeschaltet.

0

Von bmcm ist eine Platine mit 8 Relais bzw. 16 Halbleiterrelais erhältlich.

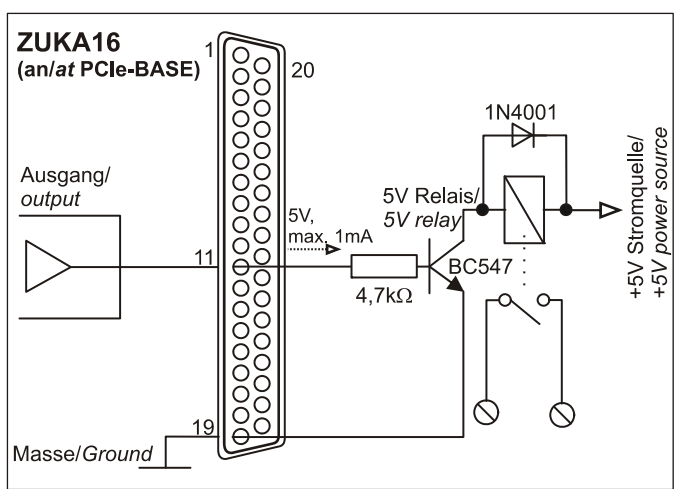

#### 3.2.3 Anschluss einer Lampe

Um höhere Leistungen zu schalten, kann ein Transistor verwendet werden. Die Auswahl des Transistors muss an den maximal zu schaltenden Strom angepasst werden.

Die nebenstehende Skizze zeigt eine Applikation mit einem max. Strom von 100mA.

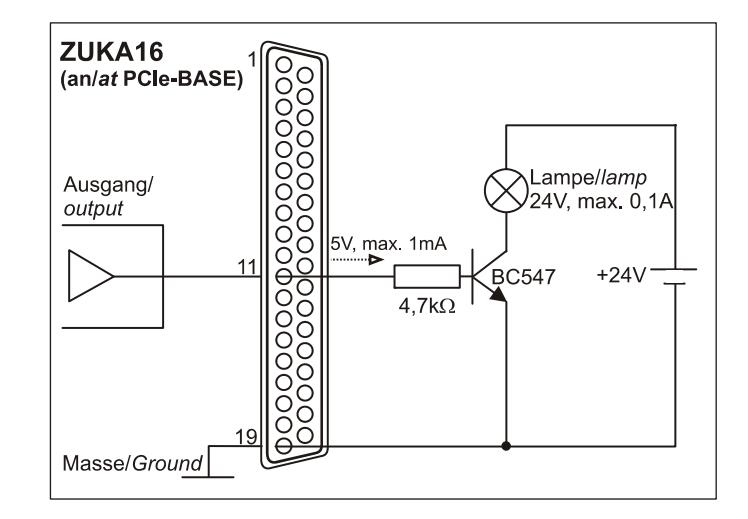

## 4 Softwareinstallation

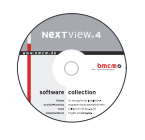

Sämtliche für die PCIe-BASE zur Verfügung stehende Software und Dokumentation befindet sich auf der im Lieferumfang inbegriffenen "Software Collection"-CD. Beim Einlegen der CD öffnet automatisch ein CD-Starter (andernfalls: **openhtml.exe** starten).

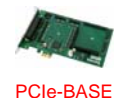

Wechseln Sie auf die Produktseite der PCIe-BASE, indem Sie im CD-Starter den Eintrag "Produkte" und dann das Gerät ("PCIe-BASE") auswählen, das unter der Schnittstelle "PCI/PCIe" aufgelistet ist.

Detaillierte Hinweise zur Installation und Bedienung der Software befinden sich in den zugehörigen Handbüchern. Für die PDF-Dokumentation wird der Adobe Acrobat Reader benötigt.

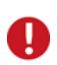

Die Installationen können direkt von CD aus ausgeführt werden. Lässt dies Ihr Browser nicht zu, speichern Sie zuerst das Installationsprogramm auf die Festplatte und starten dies dann separat.

| Software                   | Softwareprodukt                   | Hinweise                                                                                                    | Dokumentation                                                                                                    |
|----------------------------|-----------------------------------|----------------------------------------------------------------------------------------------------|----------------------------------------------------------------------------------------------------|
| Geräte-<br>treiber         | BMCM-DR<br>(Treiberpaket)         | <ol> <li>Installation des Treiberpakets auf Festplatte</li> <li>Windows<sup>®</sup> Plug&amp;Play Installation</li> </ol>                                                                                                    | BMCM-DR-IG<br>(Treiberinstallationshandbuch)                                                                                                |
| Program-<br>mierung        | STR-LIBADX                        | ActiveX Control zur Hardware unabhängigen Pro-<br>grammierung                                                                                                    | STR-LIBADX-IG<br>(Installations-/Programmierhandb.)                                                                                         |
|                            | STR-LIBADX-EX                     | Beispielprogramm für LIBADX ActiveX Control                                                                                                    | -                                                                                                    |
|                            | <u>SDK-LIBAD</u>                  | SDK inkl. Beispielprogrammen für C/C++ unter Windows <sup>®</sup>                                                                                                    | SDK-LIBAD-IG<br>(Installations-/ Programmierhandb.)                                                                                         |
| Anwen-<br>der-<br>programm | <u>NV4</u>                        | <ul> <li>Messsoftware NextView®4 in den Standalone Versionen:</li> <li><u>Lite</u>: Basisversion mit Grundfunktionen</li> <li><u>Pro</u>: Vollversion mit allen Funktionen</li> <li><u>Analyse</u>: Version zur reinen Auswertung von Messdaten</li> <li>Für 30 Tage steht NextView®4 als voll funktions-fähige Testversion kostenlos zur Verfügung. Nach dem Erwerb der Software sind alle Projekte, Messdateien und Einstellungen weiter verwendbar.</li> </ul> | DS-NV4<br>(Datenblatt)<br>UM-NV4<br>(Benutzerhandbuch)<br>"Erste Schritte" im Demoprojekt<br>(wird beim Erststart der Software<br>geöffnet) |
|                            | <u>NV4-SRV</u><br><u>NV4-WORK</u> | Client/Server Version von NV4 bestehend aus<br>NextView®4 Server und NextView®4 Workstation                                                                                                    |                                                                                                    |

### 4.1 Treiberinstallation

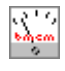

Für die PCIe-BASE ist immer eine Treiberinstallation erforderlich. Erst dann kann weitere Software installiert werden. Um eine korrekte Installation sicherzustellen, installieren Sie den Treiber bitte in der beschriebenen Reihenfolge.

#### 4.1.1 Treiberpaket installieren

Die vorherige Installation des bmcm Treiberpakets <u>BMCM-DR</u> auf die Festplatte Ihres PCs erleichtert Windows<sup>®</sup> die Treibersuche erheblich. Insbesondere bei Treiberupdates muss nur das neue Treiberpaket installiert werden, die Hardware verwendet automatisch die neue Version.

Das Treiberpaket befindet sich auf der Produktseite der PCIe-BASE auf der "Software Collection"-CD.

#### 4.1.2 Plug&Play Installation

Stecken Sie die PCIe-BASE in einen freien PCIe-Slot des ausgeschaltenen PCs. Beim nächsten Start des PCs meldet das System die neue Hardware. Da sich das Treiberpaket bereits auf der Festplatte befindet, wird diese unter Windows<sup>®</sup> 7 automatisch installiert. Unter Windows<sup>®</sup> XP wird die automatische Hardwareerkennung durch Auswahl der folgenden Option gestartet:

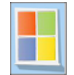

- Windows<sup>®</sup> 7: keine Angaben erforderlich
- Windows<sup>®</sup> XP: "Software automatisch installieren" (SP2: nicht mit Windows<sup>®</sup> Update verbinden!)

#### 4.1.3 Überprüfung der Installation

Der Geräte-Manager von Windows<sup>®</sup> zeigt nach erfolgreicher Installation den Eintrag "Messdatenerfassung (BMC Messsysteme GmbH)", der die installierte bmcm Hardware auflistet. Um den Geräte-Manager zu öffnen, gehen Sie bitte folgendermaßen vor:

Windows<sup>®</sup> 7: Start / Systemsteuerung / System und Sicherheit / System / Geräte-Manager
 Windows<sup>®</sup> XP: "Start / Systemsteuerung / System / TAB "Hardware" / Schaltfläche "Geräte-Manager"

Ein Doppelklick auf die PCIe-BASE zeigt deren Eigenschaften an. Allgemeine Informationen, Hinweise auf Gerätekonflikte und mögliche Fehlerursachen erhält man im TAB "Allgemein".

#### 4.2 Programmierung

Die Programmierung der PCIe-BASE mit Visual Basic<sup>®</sup>, Delphi<sup>®</sup>, Visual C++<sup>T</sup> ist unter Windows<sup>®</sup> 7/XP mit dem Hardware unabhängigen <u>STR-LIBADX</u> ActiveX Control oder mit dem LIBAD4 SDK (<u>SDK-LIBAD</u>) möglich. Diese stehen auf der "Software Collection"-CD auf der Produktseite der PCIe-BASE zur Verfügung. Nach Installation muss das ActiveX Control in der jeweiligen Programmierumgebung eingebunden werden.

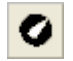

- Visual Basic<sup>®</sup>: Menü "Projekt / Komponenten", Eintrag "LIBADX Object Library 4.0"

- Delphi<sup>®</sup>: Menü "Komponenten / ActiveX importieren", Eintrag "LIBADX Object Library 4.0"

Durch Auswahl des Eintrags <u>STR-LIBADX-EX</u> lassen sich Beispielprogramme (inkl. Source Code) installieren, die die Verwendung des ActiveX Controls demonstrieren.

- Die Verwendung der LIBAD4 erfordert gehobene Programmiererfahrung!
- A
- MCAN-Module auf der Messkarte sind ausschließlich mit dem LIBAD4 SDK programmierbar. Alle anderen Module auf der PCIe-BASE können mit dem LIBADX ActiveX Control angesprochen werden.
- Die Zähler der PCIe-BASE und die Generatorfunktion des MDA16-2i/-4i/-8i stehen jedoch nur mit dem LIBAD4 SDK zur Verfügung.

### 4.3 PCIe-BASE mit NextView®4 verwenden

Installieren Sie die voll funktionsfähige Testversion der professionellen Software für Messdatenerfassung und Verarbeitung NextView®4, um die Eigenschaften und Funktionen der PCIe-BASE direkt zu testen.

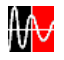

Das Installationsprogramm <u>NV4</u> ist auf der Produktseite des Geräts verfügbar. Fordern Sie beim ersten Start der Software unter Auswahl der Option "Kostenlose 30-tägige Testversion anfordern" eine Lizenznummer an und wählen Sie im Dialog "Geräteinstallation" Ihr Messsystem (PCIe-BASE) aus.

Eine erste Anleitung zur Installation und Bedienung des Programms erhalten Sie im Datenblatt bzw. dem Startprojekt von NextView®4. Für detaillierte Informationen steht u. a. eine Online-Hilfe zur Verfügung.

0

Die Testversion gilt 30 Tage ab Anforderung der Lizenznummer. Wird in dieser Zeit keine kostenpflichtige Lizenz erworben, schränkt sich der Funktionsumfang von NextView®4 stark ein!

### 5 Zusatzoption ZUKA16

Das optional erhältliche Anschlusskabel *ZUKA16* führt die Leitungen von jeweils zwei 20-poligen Stiftsteckern über ein Flachbandkabel auf eine 37-polige Sub-D Buchse mit Blende heraus. Diese wird an einem freien PC-Kartenschacht montiert.

Mit dem *ZUKA16* sind insbesondere die Leitungen des Steckplatzes M2 (s. Kap. 1.2) und die Digitalkanäle der PCIe-BASE (s. Kap. 2) von außen erreichbar.

Die Leitung, die zu Pin 1 des Sub-D37 führt, ist am Flachbandkabel farbig markiert.

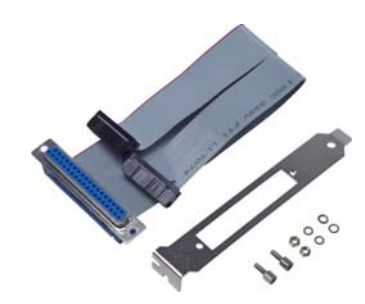

### 6 Wichtige Benutzungshinweise zu PCIe-BASE

- Das Gerät ist nur für Kleinspannungen geeignet, beachten Sie die entsprechenden Vorschriften! Aus EMV Gründen darf nur in geschlossenem Gehäuse betrieben werden. ESD Spannungen an offenen Leitungen können im Betrieb zu Fehlfunktionen führen.
- Zum Reinigen der Platine nur nichtanlösende Reinigungsmittel verwenden. Eine Wartung ist nicht vorgesehen.
- An der 37-poligen Sub-D Buchse werden die Signale angeschlossen, dabei möglichst geschirmte Kabel verwenden. Für gute Störunterdrückung den Schirm einseitig anschließen. Offene Eingänge ggf. abschließen.
- Das Produkt darf für keine sicherheitsrelevanten Aufgaben verwendet werden. Mit der Verarbeitung des Produkts wird der Kunde per Gesetz zum Hersteller und übernimmt somit Verantwortung für den richtigen Einbau und Benutzung des Produktes. Bei Eingriffen und/oder nicht bestimmungsgemäßem Einsatz erlischt die Garantie und alle Haftungsansprüche sind ausgeschlossen.
- Ein falscher Einbau der Module auf der PCIe-BASE kann zu Defekten auf den Modulen und/oder der PCIe-BASE führen. Zum Ausbau der Module nur stumpfe Werkzeuge verwenden! Ist die Karte starken Erschütterungen ausgesetzt, müssen die Module zusätzlich gesichert werden.
- Bei Anschluss von internen Flachbandkabeln an die PCIe-BASE darauf achten, dass die Module gut durchlüftet sind, andernfalls kann es zu Überhitzung kommen. Achten Sie auf die Temperaturbereiche des PCs.
- Damit bei Überlastung die auf der Platine befindliche Multifuse wieder funktionsfähig wird, unterbrechen Sie die Stromzufuhr (PC ausschalten). Nach ca. 1 min. ist die Sicherung einsatzbereit.

Das Produkt darf nicht über öffentliche Müllsammelstellen oder Mülltonnen entsorgt werden. Es muss entweder entsprechend der WEEE Richtlinie ordnungsgemäß entsorgt werden oder kann an bmcm auf eigene Kosten zu rückgesendet werden.

## 7 Technische Daten

(typ. bei 20°C, nach 5min.)

#### • Abtastparameter (mit Mess- und Analysesoftware NextView®4)

| max. Summenabtastrate*:              | abh. vom verwendeten Modul, max. 1MHz mit 2x MAD16f                                                  |  |  |  |  |
|--------------------------------------|----------------------------------------------------------------------------------------------------|--|--|--|--|
| FIFO :                               | 4kByte                                                                                               |  |  |  |  |
| Speichertiefe:                       | abhängig vom verfügbaren Arbeits- bzw. Festplattenspeicher des PCs                                   |  |  |  |  |
| * Die Summenabtastrate ist die Summ  | e der benutzten einzelnen Kanalabtastraten (z. B. 5 Kanäle à 10kHz => 50kHz Summenabtastrate).       |  |  |  |  |
| • Digitale Ein-/Ausgänge             |                                                                                                    |  |  |  |  |
| Kanäle:                              | 2x 16 Leitungen (bidirektional, in 8er Gruppen umschaltbar),                                         |  |  |  |  |
|                                      | 1x Zähler/Inkrementalgeber (32 Bit, opt. Zählerreset) an beliebigen Digitaleingängen anschließbar    |  |  |  |  |
| Pegel:                               | CMOS/TTL kompatibel (low: 0V0,7V; high: 3V5V)                                                        |  |  |  |  |
| Eingangswiderstand:                  | 1MΩ                                                                                                  |  |  |  |  |
| Überspannungsschutz:                 | 20V DC, max. ±20mA in Summe über alle Eingänge!                                                      |  |  |  |  |
| Ausgangswiderstand:                  | lkΩ                                                                                                  |  |  |  |  |
| Ausgangsstrom:                       | 1mA                                                                                                  |  |  |  |  |
| <ul> <li>Signalanschluss</li> </ul>  |                                                                                                    |  |  |  |  |
| Kanäle der Aufsteckmodule:           | alle Kanäle erreichbar an einer 37-pol. Sub-D Buchse an der PC-Blende bzw. über Pfostenstecker, oder |  |  |  |  |
|                                      | mit Option ZUKA16 an einer zusätzlichen PC-Blende (37-pol. Sub-D Buchse)                             |  |  |  |  |
| Digitalkanäle (auf PCIe-BASE):       | 2x 20-poliger Pfostenstecker auf der Platine; mit Option ZUKA16 an einer PC-Blende (37-pol. Sub-D    |  |  |  |  |
|                                      | Buchse) zugänglich                                                                                   |  |  |  |  |
| <ul> <li>Allgemeine Daten</li> </ul> |                                                                                                    |  |  |  |  |
| Busanschluss:                        | PCIe x1 (PCIe-Bus)                                                                                   |  |  |  |  |
| CE-Normen:                           | EN61000-6-1, EN61000-6-3, EN61010-1; Konformitätserklärung (PDF) unter www.bmcm.de                   |  |  |  |  |

CE-Normen: ElektroG // ear-Registrierung: max. zulässige Potentiale: Temperaturbereiche: rel. Luftfeuchte: Maße: Lieferumfang: verfügbares Zubehör:

Garantie:

#### Softwareunterstützung

Software auf CD (mitgeliefert):

NextView®4 (optional):

Hersteller: BMC Messsysteme GmbH. Irrtum und Druckfehler sowie Änderungen, die dem technischen Fortschritt dienen, vorbehalten. Rev. 3.2 25.05.2010

RoHS und WEEE konform // WEEE-Reg.-Nr. DE75472248

Produkt, PC-Blende, "Software Collection"-CD, Beschreibung

Stromshunt ZU-CS250R, Module der Serie MAD/MDA/MCAN

LIBAD4 SDK zur C/C++ - Programmierung unter Windows<sup>®</sup> 7/XP;

Kabel mit PC-Blende für interne Anschlüsse ZUKA16, 37-pol. Sub-D Stecker ZUST37, Anschlusska-

bel ZUKA37SB, ZUKA37SS, Optokopplerplatine OI16-PC, Anschlussplatinen ZU37BB/-CB/-CO,

2 Jahre ab Kaufdatum bei bmcm, Schäden am Produkt durch falsche Benutzung sind ausgeschlossen

professionelle Software in den Versionen Professional, Lite, Client/Server zur Erfassung und Analyse

ActiveX Controls LIBADX (Hardware unabhängig) zur Programmierung unter Windows® 7/XP;

Messprogramm NextView®4 als Testversion zum Testen und Bedienen der Hardware

60V DC nach VDE, max. 1kV ESD auf offene Leitungen

Betriebstemp. -25°C..+50°C, Lagertemp. -25°C..+70°C

ohne PC-Kartenblende: 174 x 111 x 16 mm<sup>3</sup>

von Messdaten unter Windows® 7/XP

0-90% (nicht kondensierend)